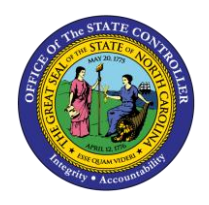

## IMMEDIATE PAY FLAG FOR SUBJECT AND NON-SUBJECT IT-2012-Z020

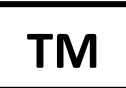

JOB AID TM-12 | TRANSACTION PA30 & PA61

The purpose of this job aid is to explain the immediate pay flag for subject and non-subject employees – IT-2012-Z020

- 1. Access transaction PA30 Maintain HR Master Data or PA61 Maintain Time Data
- 2. Enter the personnel number of the employee in the Personnel No. field.
- 3. Under Period, enter the 'From' and 'To' date of the event.
- 4. Enter 2012 (Time Transfer Specifications) in the Infotype field.
- 5. Enter Z020 (Immediate Payout) in the STy field.

| C C C C C C C C C C C C C C C C C C C |                                             |  |  |  |  |  |  |  |
|---------------------------------------|---------------------------------------------|--|--|--|--|--|--|--|
|                                       |                                             |  |  |  |  |  |  |  |
| ersonnel no.                          | æ                                           |  |  |  |  |  |  |  |
| ame                                   |                                             |  |  |  |  |  |  |  |
| EGroup A SPA Employees                | PersA 1401 State Controller                 |  |  |  |  |  |  |  |
| ESubgroup A1 FT N-FLSAOT Perm         | CostC 1499999999 OSC                        |  |  |  |  |  |  |  |
|                                       |                                             |  |  |  |  |  |  |  |
| Working times Additional account as   | ssignments 🛛 Time quotas 🔽 Time manag 📊 💶 💽 |  |  |  |  |  |  |  |
|                                       |                                             |  |  |  |  |  |  |  |
| Infotype text S.                      | Period Period                               |  |  |  |  |  |  |  |
| Absences                              | Period                                      |  |  |  |  |  |  |  |
| Attendances                           | From 08/01/2015 To 08/14/2015               |  |  |  |  |  |  |  |
| Time Events                           | O Today O Curr.week                         |  |  |  |  |  |  |  |
| Overtime                              | O All O Current month                       |  |  |  |  |  |  |  |
| Substitutions                         | ○ From curr.date ○ Last week                |  |  |  |  |  |  |  |
| On-Call                               | O To Current Date O Last month              |  |  |  |  |  |  |  |
| Time Transfer Specifications          | O Current Period O Current Year             |  |  |  |  |  |  |  |
| Employee Remuneration Info            | Choose                                      |  |  |  |  |  |  |  |
|                                       |                                             |  |  |  |  |  |  |  |
| Direct selection                      |                                             |  |  |  |  |  |  |  |
| Infotype Time Transfer Specific       | sTy Z020 Immediate Payout (OT)              |  |  |  |  |  |  |  |
|                                       | · · · · · · · · · · · · · · · · · · ·       |  |  |  |  |  |  |  |
|                                       |                                             |  |  |  |  |  |  |  |
|                                       |                                             |  |  |  |  |  |  |  |

6. Click the **create** icon

**Note:** IT2012-Z020 can be used for Subject and Non-Subject EEs. This infotype will override any position settings until the end date of record. EE will resume being paid based on position settings after end date of record.

7. Dates from the first screen will populate within the record. Enter "1" in Number of hours field.

| ľ        | <b>V</b>                                       | Ē <                     | 808           | - 🔀   🛃 (1) (1) (2) (2) (3) (3) (3) (4) (4) (4) (4) (4) (4) (4) (4) (4) (4 |  |  |  |  |  |  |  |
|----------|------------------------------------------------|-------------------------|---------------|----------------------------------------------------------------------------|--|--|--|--|--|--|--|
|          | Create Time Transfer Specifications (2012)     |                         |               |                                                                            |  |  |  |  |  |  |  |
|          |                                                |                         |               |                                                                            |  |  |  |  |  |  |  |
| Þ¢       | Personnel No                                   |                         | Name          |                                                                            |  |  |  |  |  |  |  |
| е        | EE group                                       | A SPA Employees         | Personnel ar  | 1401 State Controller                                                      |  |  |  |  |  |  |  |
| ۲        | WS rule                                        | D02N10_F MTWH-10,FSaS-O |               | Status Active                                                              |  |  |  |  |  |  |  |
| 1        | Start                                          | 08/01/2015 To           | 08/14/2015    |                                                                            |  |  |  |  |  |  |  |
| 1        |                                                |                         |               |                                                                            |  |  |  |  |  |  |  |
| 2        | Time transfer s                                | pecification            |               |                                                                            |  |  |  |  |  |  |  |
| 2<br>Jlu | Time transfer type Z020 Timmediate Payout (OT) |                         |               |                                                                            |  |  |  |  |  |  |  |
| JS       | Number of ho                                   | urs (1.00               | Hours         |                                                                            |  |  |  |  |  |  |  |
| aı       |                                                |                         |               |                                                                            |  |  |  |  |  |  |  |
| aı       |                                                |                         |               |                                                                            |  |  |  |  |  |  |  |
|          |                                                |                         |               |                                                                            |  |  |  |  |  |  |  |
|          |                                                |                         |               |                                                                            |  |  |  |  |  |  |  |
|          |                                                | Any numb                | oer can be us | sed in the Number of hours field as long as it is                          |  |  |  |  |  |  |  |

Any number can be used in the Number of hours field as long as it is greater than zero. A numbering system can be used to track the different events such as 1 for August 2015 event, 2 for Oct 2015, etc.

8. Select Edit > Maintain Text (F9) to add a note.

CRITICAL!

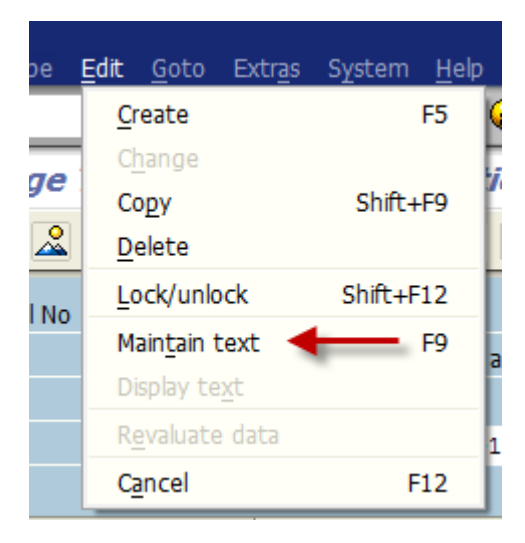

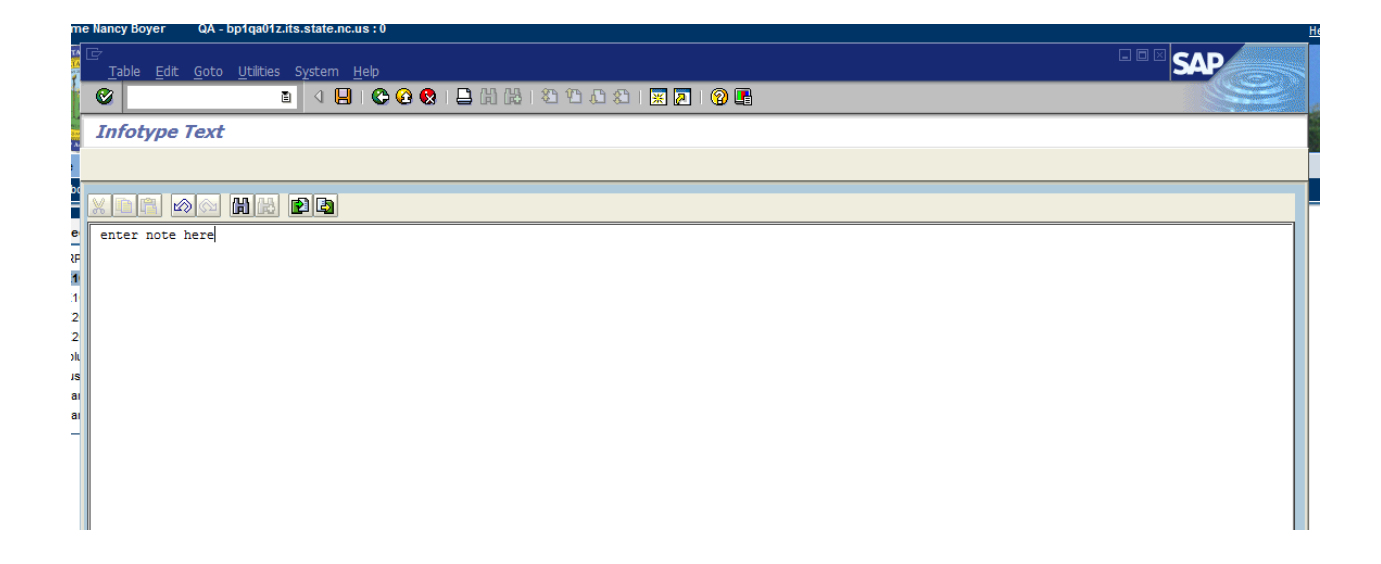

9. Click **save** to return to the record.

| Create Time Transfer Specifications (2012)                                                   |            |                   |                       |           |          |           |  |  |  |
|----------------------------------------------------------------------------------------------|------------|-------------------|-----------------------|-----------|----------|-----------|--|--|--|
| 🗟 🗟 ี 🛅 🛅 Personal work schedule   Activity allocation Cost assignment External services   🐼 |            |                   |                       |           |          |           |  |  |  |
| Persor                                                                                       | nnel No    |                   | Name                  |           |          |           |  |  |  |
| EE gro                                                                                       | oup        | A SPA Employees   | Personnel ar 1401     | State Con | ntroller |           |  |  |  |
| WS ru                                                                                        | ıle        | D02N10_F MTWH-10, | FSaS-O                | Status A  | Active   | $\square$ |  |  |  |
| Start                                                                                        |            | 08/01/2015 To     | 08/14/2015            |           |          |           |  |  |  |
|                                                                                              |            |                   |                       |           |          | $\square$ |  |  |  |
| Time                                                                                         | transfer s | specification     |                       |           |          |           |  |  |  |
| Time                                                                                         | e transfer | type 2020 🕑       | Immediate Payout (OT) |           |          |           |  |  |  |
| Num                                                                                          | ber of ho  | urs 1.00          | Hours                 |           |          |           |  |  |  |
|                                                                                              |            |                   |                       |           |          |           |  |  |  |
| 1                                                                                            |            |                   |                       |           |          |           |  |  |  |
|                                                                                              |            |                   |                       |           |          |           |  |  |  |
|                                                                                              |            |                   |                       |           |          |           |  |  |  |
|                                                                                              |            |                   |                       |           |          |           |  |  |  |

10. Click **save** to exit the record.